# Filialkette | Filialverwaltung

| V /              | MPAREX - 01 Stuttgart                   |                                                                                                    | -                  |                        | ×         |
|------------------|-----------------------------------------|----------------------------------------------------------------------------------------------------|--------------------|------------------------|-----------|
| Filia<br>Filiali | Ilverwaltung<br>kette: Top Hearing (DE) | Atkel Marketon Dolumente Sonsteps Warking                                                                                                    | AMPAREX            |                        | (?<br>Hif |
| T                | Buchhaltung                             | Abrechnung Rechnungswesen Buchhaltung Vorgang Versorgung Sehhilfen Abschließen Rechnung 1 Re<br>Filialkotte Erscheinungsbild Mein AMPAREX Termine Kasse Lagenerwaltung Eingangsrechnung Inventur | echnung 2<br>Kunde | Zahlungen<br>Kostenträ | ger       |
| 888              | Stammdaten                              | Filialkette ändern                                                                                                    |                    |                        | _         |
| 모                | Arbejtsplatz                            | Name: Top Hearing (DE)                                                                                                    |                    |                        |           |
| Â                | <u>F</u> ilialverwaltung 🛛 🕷            | Anwendungstyp: Augenoptik Horakustik, Optikwerkstatt, Shop, Zentrallager<br>Land: Deutschland                                                                                                    |                    |                        |           |
| Q                | Filialkette                             | Fristen für das Löschen von Daten                                                                                                    |                    |                        |           |
| Æ                | Filialorganisationen                    | Änderungsprotokoll: 3 Jahr(e)                                                                                                    |                    |                        |           |
| ស៊               | Filialen                                | Änderungshistorie von Dokumentvorlagen: 1 Jahr(e)<br>Standard-Dokumente im Archiv. 12 Jahr(e)                                                                                                    |                    |                        |           |
| Ø                | Master Einstellungen                    | Archiv für elektronischen Datenaustausch: 3 Jahr(e)                                                                                                    |                    |                        |           |
| ø                | Schnittstellen                          | Kundenhistorie: 10 Jahr(e)<br>Terminplaner: 10 Jahr(e)                                                                                                    |                    |                        |           |
| C                | Zeiterfassung                           |                                                                                                    |                    |                        |           |
| 0                | Berechtigungsgruppen                    | Zeiterfassung                                                                                                    |                    |                        | -         |
| 8                | Mitarbeiter                             | Zuschlag für Samstagsarbeit 50 %<br>Zuschlag für Sonntagsarbeit: 100 %                                                                                                    |                    |                        |           |
| P                | Benutzerkonten                          | Zuschlag für Felertagsarbeit: 100 %                                                                                                    |                    |                        |           |
| ×                | Servicezugangsdaten                     | V Arbeitszeiterfassung bis 31.12.2019 anzeigen                                                                                                    |                    |                        |           |
| Х                | <u>W</u> artung                         | Lizenz                                                                                                    |                    |                        |           |
| \$ <u>2</u>      | Extras                                  |                                                                                                    |                    |                        |           |
|                  | Browser                                 | •                                                                                                    |                    |                        |           |

## Funktionsleiste

| G 🗏 Suche    |               | Product C ····   Speichern Neuladen Mehr   AMPAREX Fernwartt                                                                                        | ing |  |
|--------------|---------------|----------------------------------------------------------------------------------------------------|-----|--|
| Schaltfläche | Name          | Beschreibung                                                                                                    |     |  |
|              | Speiche<br>rn | Wurden Daten in der Maske ergänzt, verändert oder gelöscht, werden damit die Änderungen in die Datenbank gespeichert.                               |     |  |
| $\bigcirc$   | Neulad<br>en  | Wurden auf einem anderen Arbeitsplatz Daten geändert oder erfasst, können diese Daten nachgeladen werden, ohne die Maske neu aufzurufen.            |     |  |
|              | Mehr          | Über das Mehrmenü wird das Änderungsprotokoll aufgerufen. Hierüber werden alle Änderungen des gewählten<br>Datensatzes protokolliert und angezeigt. |     |  |
|              |               | Zusätzlich können die Änderungen über die Auswertungen Änderungsprotokoll Protokolltyp<br>'Filialkettenattribut' - eingesehen werden.               |     |  |

## Maskenbeschreibung

### Filialkette ändern

| Feld                                                                                                    | Beschreibung                                                                                                    |  |
|----------------------------------------------------------------------------------------------------|----------------------------------------------------------------------------------------------------|--|
| Name Geben Sie im Feld Name den Namen Ihres Unternehmens ein. Dieser Name ist der Filialkettenname im Logindialog von AMPAREX. Zusätzlich kann dieser über einen allgemeinen Platzhalter in allen Dokumentvorlagen verwendet werden. |                                                                                                    |  |
|                                                                                                    | Annedduna<br>Filialkette: Top Hearing (DE)<br>Filialkette: Top Hearing (DE)<br>Filialkette: Top Hea |  |
| Anwen<br>dungstyp                                                                                                    | Der Anwendungstyp wurde bei der Erstinstallation bzw. bei der Bestellung von Ihnen festgelegt. Dieser kann ggf. erweitert werden.<br>Sprechen Sie hierfür unseren Vertrieb an.                                                                                                    |  |

# Filialkette | Filialverwaltung

Land Das Land wurde ebenfalls bei der Erstinstallation festgelegt.

#### Fristen für das Löschen von Daten

Hinweis

А

Übersicht der Fristen, wann Daten in Jahren in AMPAREX gelöscht bzw. wie lange diese in der AMPAREX Anwendung (Datenbank) aufbewahrt werden.

| Die nachfolgeno<br>Fristen.                    | den Fristen sind fest in AMPAREX implementiert und sind nicht anpassbar. Diese entsprechen den gesetzlichen                                                                              |
|------------------------------------------------|----------------------------------------------------------------------------------------------------|
| Feld                                           | Beschreibung                                                                                                    |
| Änderungsprotokoll                             | 3 Jahr(e) - siehe auch Änderungsprotokolle (Auswertungen).                                                                                                    |
| Änderungshistorie<br>von<br>Dokumentvorlagen   | 1 Jahr(e) - siehe auch Dokumentvorlage   Stammdaten.                                                                                                    |
| Standard-<br>Dokumente im Archiv               | 12 Jahr(e) - siehe auch Archiv   Stammdaten, Firmen, siehe auch Arzt Archiv (Stammdaten), siehe auch Kunden-<br>Archiv   Kunde.                                                          |
| Archiv für<br>elektronischen<br>Datenaustausch | 3 Jahr(e) - siehe auch Archiv elektr. Datenaustausch   Abrechnung KT.                                                                                                    |
| Kundenhistorie                                 | 10 Jahr(e) - siehe auch Historie   Kunde.                                                                                                    |
| Terminplaner                                   | 10 Jahr(e) - siehe auch Terminplaner   Modul.                                                                                                    |
| Ungenutzte<br>Bankverbindungen<br>von Kunden   | 1 Jahr(e)<br>Dieser Eintrag erscheint nur, wenn die passende Option gesetzt wird (siehe auch Kunde   Filialverwaltung Option<br>Bankverbindungen nach Nutzungsende automatisch löschen). |

### Zeiterfassung

Im Bereich der Arbeitszeiterfassung tragen Sie den prozentualen Aufschlag für die entsprechenden Tage ein. Diese Einträge werden zwingend benötigt, wenn Sie mit der Arbeitszeiterfassung arbeiten.

| Feld | Beschreibung |
|------|--------------|
|      | -            |

# Filialkette | Filialverwaltung

| Zuschlag für Samstagsarbeit                     | z. B. 25               | %                                                                                                    |  |
|-------------------------------------------------|------------------------|----------------------------------------------------------------------------------------------------|--|
| Zuschlag für Sonntagsarbeit                     | z. B. 50 %             |                                                                                                    |  |
| Zuschlag für Feiertagsarbeit                    | z. B. 50 %             |                                                                                                    |  |
| Arbeitszeiterfassung bis                        | Die bishe<br>Zeiterfas | erige (alte) Reiter 'Arbeitszeiterfassung bis zum 31.12.2019' im Bereich 'Filialverwaltung<br>sung' wurde per 01.01.2021 ausgeblendet.                                                                                                 |  |
| sichtbar, wenn es Arbeitszeiten in<br>2019 gab) |                        | Beschreibung                                                                                                    |  |
|                                                 |                        | Die bisherige (alte) Reiter 'Arbeitszeiterfassung bis zum 31.12.2019' im Bereich 'Filialverwaltung Zeiterfassung' wird nicht angezeigt.                                                                                                |  |
|                                                 |                        | Der Reiter 'Arbeitszeiterfassung bis zum 31.12.2019' im Bereich 'Filialverwaltung Zeiterfassung' wird wieder sichtbar. Zusätzlich wird dieser Reiter nur dann angezeigt, wenn es auch tatsächlich erfasste Arbeitszeiten vor 2020 gab. |  |
|                                                 |                        | Hinweis<br>Ein Neustart der AMPAREX Anwendung ist zwingend erforderlich.                                                                                                    |  |

#### Lizenz

Hier können Sie eine neu ausgestellte Lizenz für Ihr Unternehmen aktivieren. Der Wechsel der Lizenz wird empfohlen, wenn Sie Filialen verkauft haben oder Mitarbeiter Ihr Unternehmen verlassen. Das Ausstellen einer neuen Lizenz ist kostenfrei. Wenden Sie sich bitte an den AMPAREX Vertrieb, wenn Sie eine neue Lizenz für das Unternehmen benötigen.

| Schaltfläche     | Beschreibung                                                                                                    |
|------------------|----------------------------------------------------------------------------------------------------|
| Lizenz<br>ändern | Öffnet einen Dialog zur Auswahl der AMPAREX Lizenz-Datei. Die neue Lizenz wird Ihnen in der Regel in Form einer '.exe'<br>Datei zugesandt. Führen Sie diese Datei aus. Die eigentliche Lizenz-Datei befindet sich dann unter<br>'\ProgramData\AMPAREX\license'. Wechseln Sie in das genannte Verzeichnis und wählen die Lizenz zur Aktivierung aus.                                                                                                    |
|                  | Achtung<br>Nach der Aktivierung verliert die, zuvor verwendete, Lizenz ihre Gültigkeit. Soll die neue Lizenz in Ihrem<br>Unternehmen aktiviert werden, installieren Sie zuvor die Lizenz auf allen Arbeitsplätzen im Unternehmen, auf<br>welchen AMPAREX angewendet wird und aktivieren Sie erst anschließend auf einem der Arbeitsplätze die neue<br>Lizenz wie beschrieben (entsprechende Benutzerrechte in AMPAREX vorausgesetzt Berechtigungsgruppen  <br>Filialverwaltung). |

### Siehe auch ...

• Filialkettenname bzw. Filialname stimmen nicht (Problemlösung)